## How to Register for an Instructor-Led Course in AYSO U

1. Go to <u>www.kaneoheAYSO.org</u> and log into your account. Hit the AYSOU link on the menu.

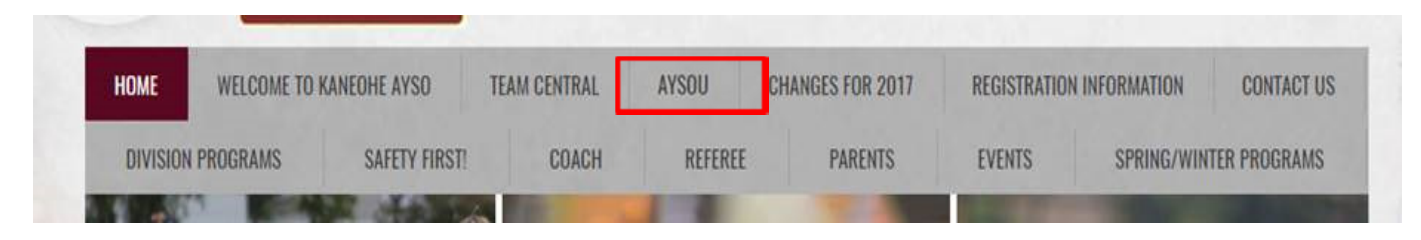

2. At the AYSO U opening page, hit the 'Login' button on the upper right. It should automatically take you to the AYSO U Home page.

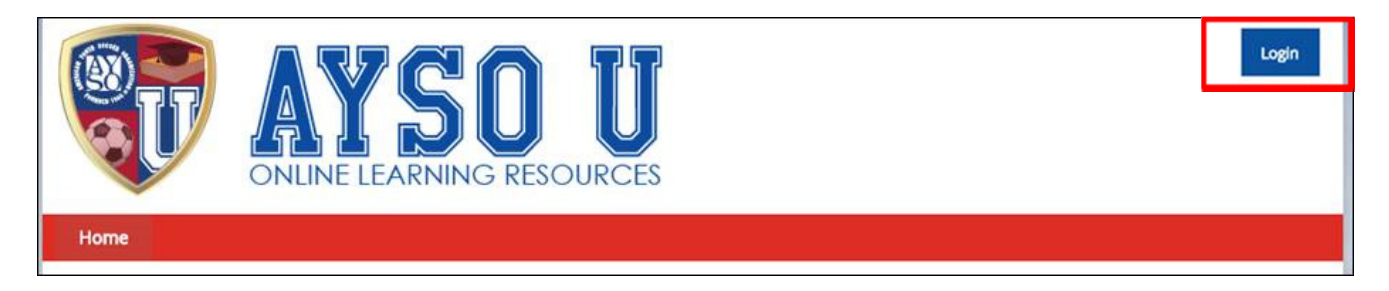

3. Select Live Courses on the Menu.

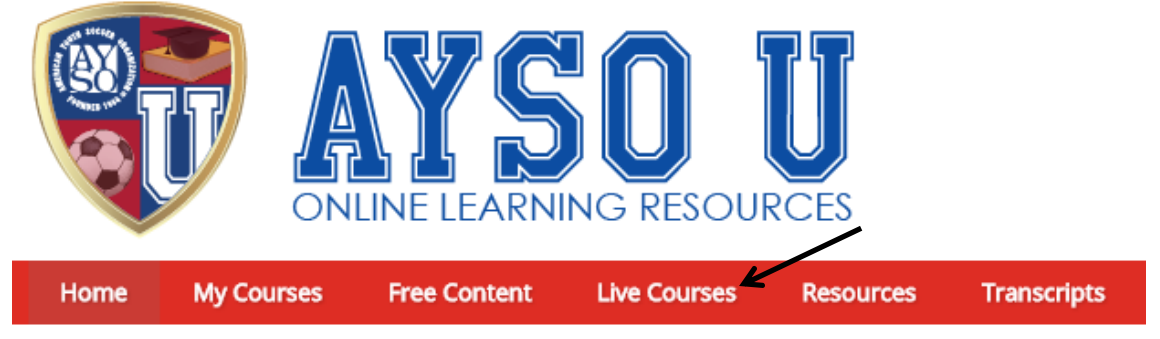

## How to Register for an Instructor-Led Course in AYSO U

4. Click on the date on the calendar to display a listing of coursed that will be given that day. Hit the Sessions button on the right to display the various classes for that course.

| 4 | July, 2017     |    |    |    |    |    | •  | Sat 22     | July | 2017                                  | -          |
|---|----------------|----|----|----|----|----|----|------------|------|---------------------------------------|------------|
| - | Su             | Мо | Tu | We | Th | Fr | Sa | 40         | 1    | 8U Coach                              | Sessions   |
| • | 25             | 26 | 27 | 28 | 29 | 30 | 1  |            | _    |                                       |            |
| • | 2              | 3  | 4  | 5  | 6  | 7  | 8  | - <b>1</b> | 1    | 10U Field Session Only                | Sessions   |
| • | 9              | 10 | 11 | 12 | 13 | 14 | 15 |            |      |                                       |            |
| • | 16             | 17 | 18 | 19 | 20 | 21 | 22 | - the      | 1    | 12U Coach                             | Sessions   |
| • | 23             | 24 | 25 | 26 | 27 | 28 | 29 |            |      |                                       |            |
| ۲ | 30             | 31 | 1  | 2  | 3  | 4  | 5  | <b>.</b> • | 1    | Intermediate Coach                    | Sessions   |
|   | Today Show All |    |    |    |    |    |    | ٠          | 1    | 6U Coach                              | Sessions   |
|   |                |    |    |    |    |    |    | ٠          | 1    | 10U Coach                             | Sessions   |
|   |                |    |    |    |    |    |    | +          | 1    | 8U to Regional Referee Upgrade Course | Sessions 🗸 |

5. <u>All</u> courses given across the Nation will be displayed. Scroll down until you find the course of interest on the correct day and hit the Register button. That's it!

| Register |
|----------|
| Register |
| Register |
| Register |
| Register |
|          |